## How to Register as a State Licensed Provider

Child Care Assistance Provider

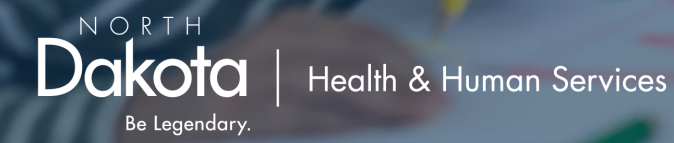

## Before getting started:

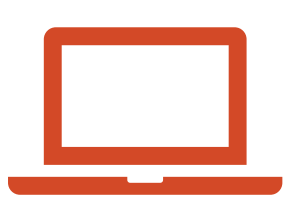

Be prepared to fully finish the registration process as the system will not save your place. This should take about 10 minutes.

If a W9 is not already on file, you will be prompted to upload one.

- Go to <a href="https://dhsprovider.dhs.nd.gov/">https://dhsprovider.dhs.nd.gov/</a>
- Under CCAP Providers, click "Sign In."

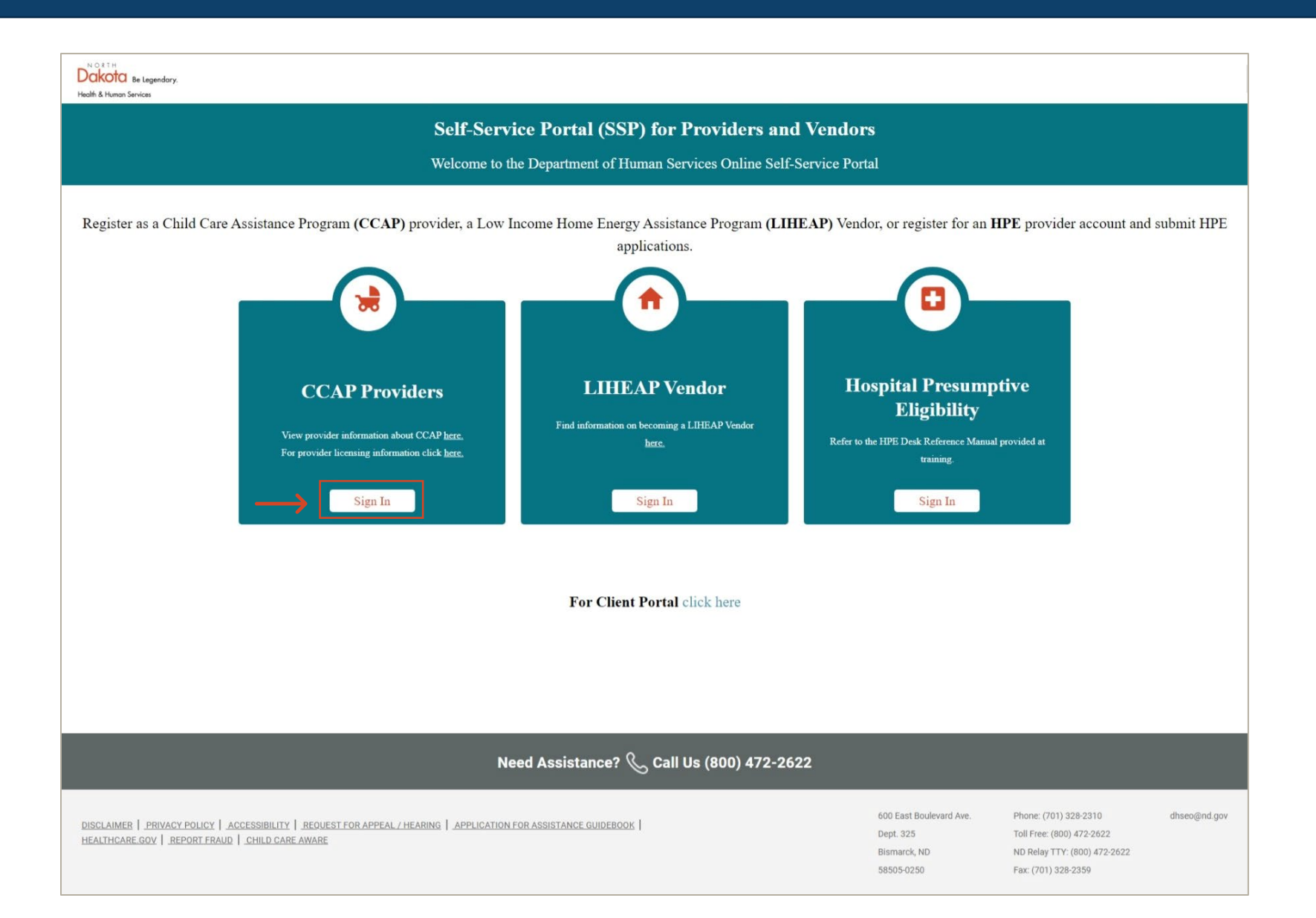

• Enter the login credentials for your North Dakota login account and click "Sign In."

| North Dakota | nd.gov Official Portal for<br>North Dakota State Government |                                                               |               |
|--------------|-------------------------------------------------------------|---------------------------------------------------------------|---------------|
|              |                                                             |                                                               |               |
|              |                                                             | <u>North Dakota</u><br>login                                  |               |
|              |                                                             | Sign in                                                       |               |
|              |                                                             | Don't have a North Dakota Login?<br><u>Create an account.</u> |               |
|              | <u> </u>                                                    | User ID Forgot user ID?                                       |               |
|              | <u> </u>                                                    | Password                                                      |               |
|              |                                                             | Forget password?                                              |               |
|              |                                                             | Jign m                                                        |               |
|              |                                                             |                                                               |               |
|              |                                                             |                                                               |               |
|              |                                                             | Disclaimer Privacy Policy Security Policy Help                | Prizey - Tema |

- Click the drop-down box and select the license category that applies to you.
- Once you've selected your license type, enter your Provider Tax Identification Number and License Expiration Date.
- Click "Verify."

|                                                                                          | Child Care Provider Registration                                                              |
|------------------------------------------------------------------------------------------|-----------------------------------------------------------------------------------------------|
| Child Care Provider Registration                                                         | License Category * IN STATE                                                                   |
| ense Category *  CT  ATE  TARY  OF STATE (BORDER STATE)  AL REGISTRATION  ROVED RELATIVE | Provider License Number *<br>09451112C<br>License Expiration Date (MM/DD/YYYY) *<br>8/20/2023 |

## • Unknown Provider

|                                                                   | Child Care Provider Registration                         |                                |
|-------------------------------------------------------------------|----------------------------------------------------------|--------------------------------|
| License Category *                                                |                                                          |                                |
| IN STATE                                                          | <b>*</b>                                                 |                                |
| Provider License Number *<br>09451112C                            |                                                          |                                |
| License Expiration Date (MM/I                                     | )D/YYYY) *                                               |                                |
| 8/10/2023                                                         | •                                                        |                                |
|                                                                   |                                                          | O                              |
| The provider license number e<br>licensing specialist for assista | ntered is not known to our office. To verify you<br>nce. | ur license number contact your |
|                                                                   | VERIFY                                                   |                                |
|                                                                   |                                                          |                                |

If you receive this message contact your licensing specialist for assistance. If you are unsure of how to contact them visit <u>www.hhs.nd.gov/child-care-</u> <u>licensing</u>.

## • If you are known to the system, the name of your daycare will be shown. Click "Next" to confirm.

| License Category *                             |                                                                           |          |
|------------------------------------------------|---------------------------------------------------------------------------|----------|
| IN STATE                                       | ~                                                                         |          |
| Provider License Number *                      |                                                                           |          |
| 09451112C                                      |                                                                           |          |
| 7/31/2023                                      | <b>a</b>                                                                  |          |
|                                                |                                                                           |          |
|                                                |                                                                           |          |
| If you are Autumn Leaves D<br>expiration date. | rop In, please click 'Next'. If not, please enter the correct license nun | nber and |

- A W9 is required for In State Providers. If one is not already on file, you will be prompted to upload one.
- Click "Provider Registration & Verification" to continue.

| In State Providers                                    | Out of State / Tribal / Military Providers                                                                                    | Approved Relatives                                                                                                    |
|-------------------------------------------------------|----------------------------------------------------------------------------------------------------|----------------------------------------------------------------------------------------------------|
| • W9                                                  | • W9                                                                                                    | • W9                                                                                                    |
|                                                       | Copy of current license                                                                                                    | SFN 23 - Approved Relative     Application                                                                                                    |
|                                                       |                                                                                                    | <ul> <li>SEN 433 - Child Abuse and<br/><u>Neglect Background Inquiry</u> (for<br/>all household members over the<br/>age of 18)</li> </ul>                       |
|                                                       |                                                                                                    | <ul> <li>Verification of relationship to the<br/>children that care will be provided<br/>for (birth certificates, adoption<br/>papers, court records)</li> </ul> |
|                                                       |                                                                                                    | Verification of SSN or EIN                                                                                                    |
| A provider agreement mu<br>Click on the 'Provider Reg | st be completed in order to request and receive payment from th<br>istration & Verification' button to complete registration: | ne Child Care Assistance Program.                                                                                                    |
|                                                       |                                                                                                    |                                                                                                    |

- Verify the information shown. If anything is incorrect, reach out to your licensor to update.
- Click "Next" to continue.

| Business Name                    |  |
|----------------------------------|--|
| Autumn Leaves Drop In            |  |
| First Name                       |  |
| Middle Initial                   |  |
| Last Name                        |  |
| Provider License Number          |  |
| 09451112C                        |  |
| Provider License Start Date      |  |
| 8/1/2022                         |  |
| Provider License Expiration Date |  |
| 7/31/2023                        |  |
|                                  |  |
|                                  |  |

- Verify the information shown is correct, then click "Next."
- If anything is incorrect, reach out to your licensor to update.

| NORTH<br>Dakota Be Legendory.<br>and & Human Services |                                  |                                            |     | My Account 🗸 🌲 |
|-------------------------------------------------------|----------------------------------|--------------------------------------------|-----|----------------|
|                                                       | Dashboard My                     | Associations View Statements & Documents ~ | FAQ |                |
|                                                       |                                  |                                            |     |                |
|                                                       |                                  |                                            |     |                |
|                                                       |                                  | License Address Details                    |     |                |
|                                                       |                                  |                                            |     |                |
|                                                       | Residence Address                |                                            |     |                |
|                                                       | Street Address *                 |                                            |     |                |
|                                                       | 7050 S 152nd St                  |                                            |     |                |
|                                                       |                                  |                                            |     |                |
|                                                       |                                  |                                            |     |                |
|                                                       | Address Line 2                   |                                            |     |                |
|                                                       |                                  |                                            |     |                |
|                                                       |                                  | Clair t                                    |     |                |
|                                                       | City *                           | State *                                    |     |                |
|                                                       | Fargo                            | NORTH DAKOTA                               | *   |                |
|                                                       |                                  |                                            |     |                |
|                                                       |                                  |                                            |     |                |
|                                                       | Zip Code *                       |                                            |     |                |
|                                                       | 58108                            |                                            |     |                |
|                                                       |                                  |                                            |     |                |
|                                                       | Phone Number *                   |                                            |     |                |
|                                                       | (701) 111-9009                   |                                            |     |                |
|                                                       |                                  |                                            |     |                |
|                                                       | Encell Addresse                  |                                            |     |                |
|                                                       | Email Address                    |                                            |     |                |
|                                                       |                                  |                                            |     |                |
|                                                       | Is your mailing address the same | as street address? *                       |     |                |
|                                                       |                                  |                                            |     |                |
|                                                       | O res                            |                                            |     |                |
|                                                       |                                  |                                            |     |                |
|                                                       | Mailing Address                  |                                            |     |                |
|                                                       | Street Address *                 |                                            |     |                |
|                                                       | FO BOX 22343                     |                                            |     |                |
|                                                       |                                  |                                            |     |                |
|                                                       | Address Line 2                   |                                            |     |                |
|                                                       |                                  |                                            |     |                |
|                                                       |                                  |                                            |     |                |
|                                                       |                                  | State                                      |     |                |
|                                                       | City                             | NORTH DAKOTA                               |     |                |
|                                                       | FARGO                            | NORTH DAROTA                               |     |                |
|                                                       |                                  |                                            |     |                |
|                                                       | APO                              | АА                                         |     |                |
|                                                       |                                  |                                            |     |                |
|                                                       | SELECT                           | ✓ SELECT                                   | .*  |                |
|                                                       |                                  |                                            |     |                |
|                                                       | Zip Code *                       |                                            |     |                |
|                                                       | 58108                            |                                            |     |                |
|                                                       |                                  |                                            |     |                |

- Enter your banking information to enroll for direct deposit.
- If your info is already on file, it will be populated. If you would like to verify the details, click the boxes with \*\*\* to display the information.
- If you would like to apply for a direct deposit exemption, click the box for a dropdown menu.

| you a like to apply for alrect deposit exemption please select one of the following reasons. Note: Yo<br>by by by by by the proof of reasoning. Please upload your proof on the Upload Documents Screen. |
|----------------------------------------------------------------------------------------------------|
| ECT<br>ABLE TO OBTAIN A BANK ACCOUNT                                                                                                    |
| IKRUPTCY<br>IER                                                                                                    |
| BACK                                                                                                    |
|                                                                                                    |
|                                                                                                    |
|                                                                                                    |
|                                                                                                    |

- Enter the details as listed on your W9.
- If details are already on file they will be automatically filled in. Verify or edit if needed, then click "Next."

| xpayer Identification Number (TIN)<br>SSN O EIN    |            |
|----------------------------------------------------|------------|
| SSN O EIN                                          |            |
| SSIN O EIN                                         |            |
|                                                    |            |
| me (as shown on your income tax return) *          |            |
|                                                    |            |
| payment address same as *                          |            |
| LECT                                               |            |
|                                                    |            |
|                                                    |            |
| iyment Address                                     |            |
|                                                    |            |
| reet Address *                                     |            |
|                                                    |            |
| dress Line 2                                       |            |
|                                                    |            |
|                                                    | Ctoto *    |
|                                                    | State      |
| у *                                                | SELECT +   |
|                                                    |            |
| Code *                                             |            |
|                                                    |            |
| ease upload a signed copy of your W9 form on the n | ext screen |
|                                                    |            |
| BACK                                               | NEXT       |
|                                                    |            |

• If a W9 is needed you will be prompted to upload one.

- Use the dropdown to select the doc type for each upload.
- Click "Next" when you have finished uploading documents.

| Unload Documento                                                                                                    |                                                                                                    |
|----------------------------------------------------------------------------------------------------|----------------------------------------------------------------------------------------------------|
| <ul> <li>ttaching below proof may help us enroll your registration faster.</li> <li>W9</li> <li>Uploading password protected documents will cause a delay in registration process. Please ensure to upload documents that are not password protected.</li> <li>Drag &amp; Drop Your Files Here or</li> <li><u>Click Here</u> to Browse (Max. 3MB)</li> </ul> | Upload document.docx      Document Type *     SELECT     SFN 23 Approved Relative Application     SFN 433 Child Abuse and Neglect Background Inquiry     W9 |
| Slank W9.jpeg<br>Document Type *<br>W9<br>■<br>BACK NEXT                                                                                                    | Verification of relationship to the children that care will be provided for (Birth c<br>Verification of SSN or EIN                                          |

- Read through the provider agreement.
- Click the "I have read and agree" box, then click next to finish the registration process.
- If you would like a copy of the provider agreement, <u>click here</u>.

| Health & Human Services |                                                                                                    | My Account 🗸 🚊 |
|-------------------------|----------------------------------------------------------------------------------------------------|----------------|
|                         | Dashboard My Associations View Statements & Documents V FAQ                                                                                                    |                |
|                         |                                                                                                    |                |
|                         | Provider Agreement                                                                                                    |                |
|                         | By clicking this box, I certify that the information I provide during the North Dakota Child Care Assistance Program (CCAP) enrollment<br>process is true and correct to the best of my knowledge and that I will comply with all terms, conditions, and responsibilities of this<br>agreement. Linderstand that I am providing this information so that state agency officials can verify that I am eligible to receive<br>subsidized child care assistance payments. |                |
|                         | This Agreement is between the North Dakota Department of Health and Human Services (NDDHHS) CCAP and the provider of child care<br>to children authorized under this Agreement. The Provider agrees to comply with this Agreement and all applicable state statutes, North<br>Dakota Administrative Code (NDAC), and all applicable Federal statutes and regulations in order to be paid for providing child care.                                                     |                |
|                         | In order to receive Child Care Assistance Payments from the North Dakota Department of Health and Human Services (NDDHHS), I<br>understand and agree to the following:                                                                                                    |                |
|                         | General Information                                                                                                    |                |
|                         | <ol> <li>I understand that I must at all times comply with all North Dakota child care laws and rules that apply to the child care I provide,<br/>including all rules related to North Dakota CCAP. I understand that failure to comply with North Dakota Child Care Requirements<br/>may result in termination of this Agreement.</li> </ol>                                                                                                    |                |
|                         | 2.1 understand that I must keep all Information I receive about children and families confidential.                                                                                                    |                |
|                         | 3. Lagree to submit a W-9 Form through the Provider Self Service Portal at initial enrollment with CCAP to submit an updated form<br>when a change needs to be reported, and periodically review and certify the information is correct.                                                                                                    |                |
|                         | 4. I understand that the income I receive as child care subsidy payments is taxable and all subsidy payments will be reported as<br>income to the Internal Revenue Service. DHHS does not withhold any taxes from subsidy payments.                                                                                                    |                |
|                         | 5. I am responsible for any and all information provided through the Provider SSP If I allow Financial or Facility Administrative security access to the Provider SSP to anyone else. I will be responsible for any incorrect information provided by that other individual even if the error was unintentional.                                                                                                    |                |
|                         | 6. For providers who are licensed by another state, tribal agency, or military agency:                                                                                                    |                |
|                         | <ul> <li>a gree to submit copy of current license from state of residence or tribel agency. Renewed licenses, registrations, and self-<br/>declarations must be submitted yearly.</li> </ul>                                                                                                    |                |
|                         | b. I agree to disclose to NDDHHS any adverse action enacted or proposed, including license or certificate revocation or<br>accreditation suspension or removal. Any disclosure of information to NDDHHS must be made within five business days of<br>the enacted or proposed adverse action.                                                                                                    |                |
|                         | c. Secure, maintain, and display a license as required by NDAC sections 75:03:08:04, 75:03:09:04, 75:03:10:04, 75:03:11:04, and 75:03:11:1-04. A border state child care Provider is required to maintain and display the license certificate or approval to provide child care issued by the border state.                                                                                                    |                |

- If you were prompted to upload a W9, you will see this screen. Please allow two business days for registration approval.
- If were not prompted to upload a W9 and you see this screen, log out and back in from the "My Account" menu.

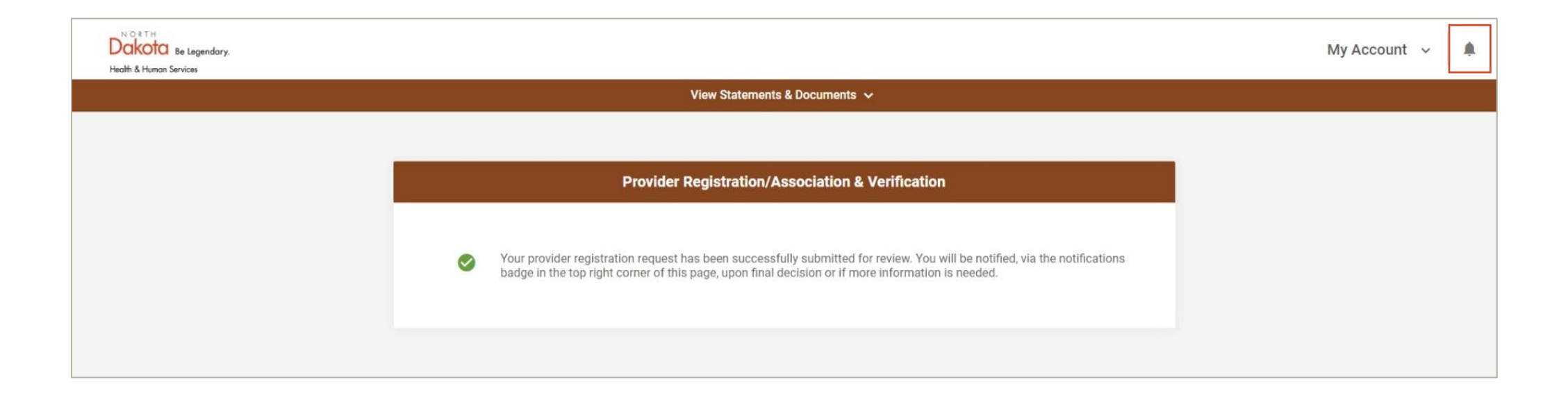